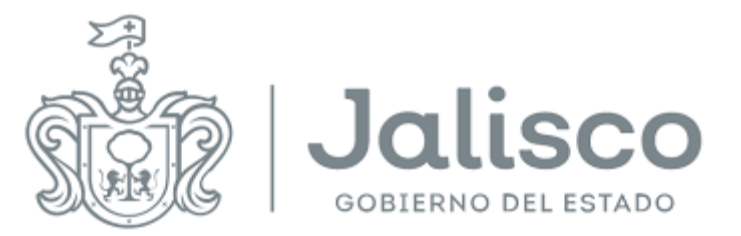

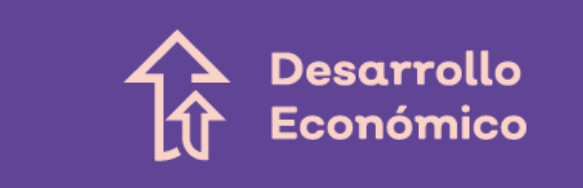

# Sistema Jalisco Competitivo

### Manual de usuario para ciudadano

Marzo de 2019

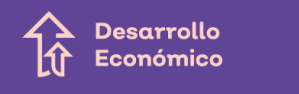

### Tabla de contenido

| 1 Programa Jalisco Competitivo | 3  |
|--------------------------------|----|
| 2Acceso al portal              | 4  |
| 3Registro de usuarios          | 5  |
| 4 Registro de proyectos        |    |
| 5Ingreso de proyectos          | 13 |
| 6Proyectos incompletos         | 26 |

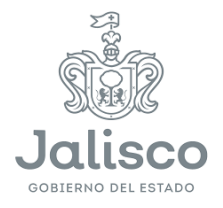

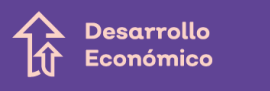

Manuel López Cotilla #1505 Colonia Americana, Guadalajara, Jalisco, México

# 1.- Programa Jalisco Competitivo

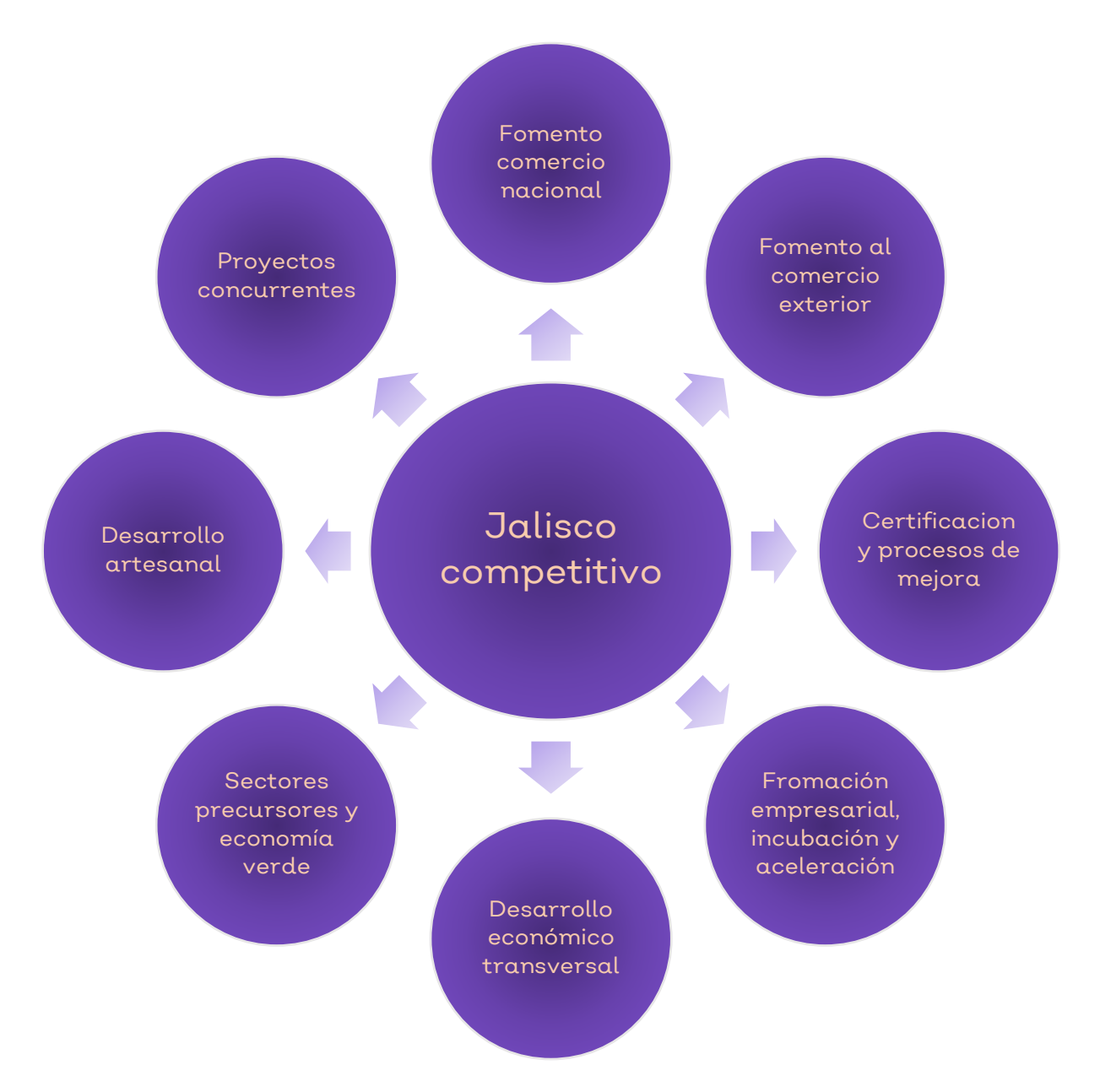

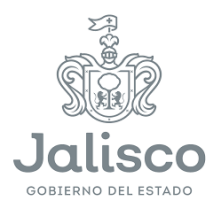

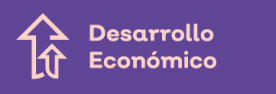

# 2.-Acceso al portal

A) Ingresa a través del siguiente enlace:

#### http://jaliscocompetitivo.jal isco.gob.mx/

|                               | Desarrollo<br>L Económico                                                                                                    |                       |                                    |           |
|-------------------------------|----------------------------------------------------------------------------------------------------|-----------------------|------------------------------------|-----------|
|                               | Jalisco Competitivo                                                                                                    |                       |                                    |           |
| Progr<br>y proj               | ama público que otorga beneficios económicos y/o en especie a través de proyect<br>gramas que contribuyan al cumplimiento de los objetivos, general y específicos de                                                   | os<br>la              | Reglas de Operación                |           |
| Secre                         | taria de Desarrollo Económico.                                                                                                    |                       | Convocatorias                      |           |
|                               | Jalisco Competitivo<br>Ingresar al Sistema                                                                                                    |                       |                                    |           |
| Jalisco<br>Joseano del catado | Secretaría de Desarrollo Económico       Image: Contract         Manuel López Cotilla #1505, Colonia: Americana, Guadalajara, Jalisco, México.       ¿Tienes algú         Teléfonos: 01 (33) 36782081       ;Escribeno | TO<br>in comer<br>ps! | ntario, duda o sugerencia sobre es | te sitio? |

#### B) Da clic en el botón "Ingresar al Sistema".

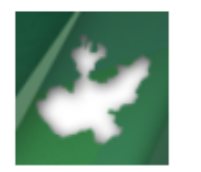

Jalisco Competitivo Ingresar al Sistema

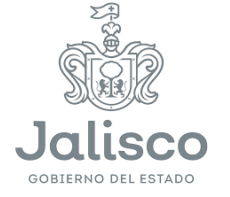

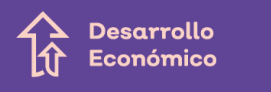

# 3.-Registro de usuarios

Para convocatorias estatales, concurrencia y solicitudes de apoyo.

#### A) Da clic en el botón "REGISTRO".

|                                                     | REGISTRO                                             |                                                    |
|-----------------------------------------------------|------------------------------------------------------|----------------------------------------------------|
|                                                     |                                                      |                                                    |
| Si usted cuenta con un usuario y contraseña válidos | En caso de no contar con un usuario y contraseña, es | En caso de haber olvidado su contraseña, usted pod |
| favor de iniciar en el sistema                      | necesario realizar un preregistro.                   | recuperarla en el siguiente apartado.              |
| Usuario (RFC):                                      | Registro de Usuario                                  | Recuperar Contraseña                               |
| Digite su Usuario                                   | Ir a registro de Usuario                             | lr a recuperar contraseña                          |
| Contraseña                                          |                                                      |                                                    |
|                                                     |                                                      |                                                    |

#### B) Da clic en el enlace "Ir a registro de Usuario".

#### **Registro de Usuario**

Ir a registro de Usuario

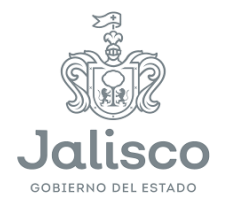

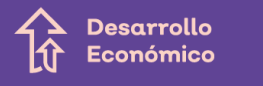

# C) Completa la información solicitada y al finalizar presiona el botón "Enviar".

|                                                                                                    | Desarrollo<br>Conómico                                                                                                    |
|----------------------------------------------------------------------------------------------------|----------------------------------------------------------------------------------------------------|
|                                                                                                    |                                                                                                    |
| Registro de Solicitantes                                                                                                    |                                                                                                    |
| Estimado Usuario, antes de realizar el reg<br>donde se detalla si se es elegible para las<br>NOTA. Si usted ya cuenta con un registro<br>mismo usuario (R.F.C.) en el inicio de sesi | istro, es necesario que Usted haya leido el manual de reglas de operación,<br>convocatorias existentes.<br>para proyectos Federales, ya no es necesario registrarse, deberá utilizar su<br>ión |
| Registro Federal de Causantes (R.F.C.):                                                                                                    |                                                                                                    |
| Email:                                                                                                    |                                                                                                    |
| Contraseña:                                                                                                    |                                                                                                    |
| Confirmar Contraseña:                                                                                                    |                                                                                                    |
|                                                                                                    | FPXp3                                                                                                    |
|                                                                                                    |                                                                                                    |
|                                                                                                    | Enviar Cancelar                                                                                                    |

D) Presiona el botón "Aceptar" en la ventana que indica que el usuario se ha creado satisfactoriamente.

| Jansco Comp                                                          | etitivo                                                                       | -                                           |
|----------------------------------------------------------------------|-------------------------------------------------------------------------------|---------------------------------------------|
| Estimado Usua<br>ha generado s<br>satisfactoriame<br>correo de notif | rio. Le informan<br>u cuenta de acce<br>ante, en breve n<br>ficación que cont | nos que se<br>eso<br>ecibirá un<br>endrá un |
| ink de activac                                                       | ión.                                                                          |                                             |

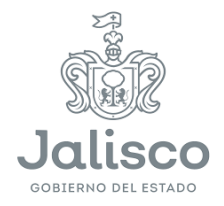

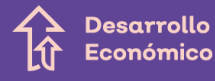

#### E) Busca en tu correo electrónico el correo que el sistema acaba de enviar y presiona el enlace "Activar Cuenta".

| INSCRIPCIÓN EN EL SISTEMA JALISCO COMPETITIVO                                                                                                    |   |
|----------------------------------------------------------------------------------------------------|---|
| Estimado Usuario.<br>La Secretaria de Desarrollo Económico del Estado de Jalisco te da la Bienvenida y agradece la inscripción al programa para el<br>fomento a la industria, comercio, servicios y desarrollo de los sectores productivos Jalisco Competitivo: Generando Bienestar y |   |
| Desarrollo Econòmico<br>Se ha creado correctamente su cuenta con los siguientes datos.                                                                                                    |   |
| Usuario: PERA831907MMM                                                                                                    |   |
| Indicaciones:<br>Deberá asegurarse de contar con los requisitos señalados en el numeral 8 de las reglas de operación 2014, la cual se someterá a<br>unificación indíces Actives Cuento                                                                                                |   |
| Venicación Junicia. <u>Actival cuenta</u>                                                                                                    | ~ |

F) Al regresar a la página de registro, completa los datos que acabas de proporcionar en Usuario y Contraseña; después, presionar el botón "Iniciar".

|                                                                                       | INICIO CONVOCA                                                                             | TORIAS REGISTRO NORMATIVIDAD CONTACTO                                                         |
|---------------------------------------------------------------------------------------|--------------------------------------------------------------------------------------------|-----------------------------------------------------------------------------------------------|
|                                                                                       | REGISTRO                                                                                   |                                                                                               |
| Si usted cuenta con un usuario y contraseña válidos<br>favor de iniciar en el sistema | En caso de no contar con un usuario y contraseña, es<br>necesario realizar un preregistro. | En caso de haber olvidado su contraseña, usted podrá<br>recuperarla en el siguiente apartado. |
| Usuario (RFC):                                                                        | Registro de Usuario                                                                        | Recuperar Contraseña                                                                          |
| Digite su Usuario                                                                     | Ir a registro de Usuario                                                                   | lr a recuperar contraseña                                                                     |
| Contraseña                                                                            |                                                                                            |                                                                                               |
| THE REAL                                                                              |                                                                                            |                                                                                               |

Jalisco GOBIERNO DEL ESTADO

# **4.- Registro de proyectos**A) Ingresa en la sección "Perfil de Usuario".

| Menu Principal                               |                                                                                                    |
|----------------------------------------------|----------------------------------------------------------------------------------------------------|
| Inicio                                       | Bienvenido                                                                                                    |
| Bienvenido                                   | Estimado Usuario, le damos la bienvenida al módulo de Jalisco Competitivo. En este módulo usted podrá realizar lo siguiente:                                                           |
| Perfil de Usuario<br>Gestión del usuario     | <ul> <li>Alta/Actualización de su empresa.</li> <li>Alta/Actualización/Visualización de su(s) proyecto(s).</li> <li>Solicitudes de Apoyo.</li> <li>Padrón de Beneficiarios.</li> </ul> |
| Proyectos<br>Creación de Proyectos           | NOTA: Le aconsejamos lea detenidamente las instrucciones en cada apartado.<br>Para cualquier problema relacionado con la aplicación por favor contactar a: <u>Soporte Técnico</u>      |
| Seguimiento<br>Gestión de Proyectos          |                                                                                                    |
| Padrón Beneficiario<br>Inscripción al Padrón |                                                                                                    |

#### B) Da clic en el botón "Ir a Perfil de Usuario".

| Inicio                                       | PROCESO DE INSCRIPCIÓN                                                                                                    |
|----------------------------------------------|----------------------------------------------------------------------------------------------------|
| Bienvenido                                   | Estimado Usuario, favor de leer detenidamente el siguiente proceso.                                                                                                    |
| Perfil de Usuario<br>Gestión del usuario     | <ol> <li>Ingresar en <b>PERFIL DE USUARIO</b></li> <li>Completar todos los campos requeridos, sin comas ni puntos.</li> <li>Adjuntar la documentación legal que requiere el perfil.</li> <li>Esperar la carta de verificación jurídica por parte de la SEDECO.</li> </ol> |
| Proyectos<br>Creación de Proyectos           | NOTA: Todos los documentos listados son requeridos. Ir a Perfil de Usuario                                                                                                    |
| Seguimiento<br>Gestión de Proyectos          |                                                                                                    |
| Padrón Beneficiario<br>Inscripción al Padrón |                                                                                                    |

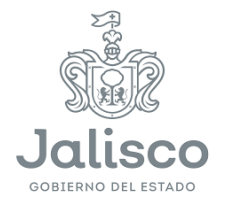

Desarrollo

Económico

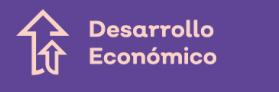

C) Completa la información que se te solicita. Ten en cuenta que Sede/Dependencia es el campo que hace la diferencia para las organizaciones que utilizan la misma RFC. Después da clic en el botón "Guardar y seguir".

| 1 Información General                                                                   |                                                                                                    |
|-----------------------------------------------------------------------------------------|----------------------------------------------------------------------------------------------------|
| Estimado Usuario, antes de realizar el re<br>detalla si se es elegible para las convoca | gistro, es necesario que Usted haya leido el manual de reglas de operación, donde se<br>torias existentes |
| Tipo de Solicitante:                                                                    | Elegir Opción                                                                                             |
| Registro Federal de Causantes (RFC):                                                    | AAOG880415NU0                                                                                             |
| Razón Social / Nombre<br>Completo:                                                      |                                                                                                    |
| Sede / Dependencia:                                                                     |                                                                                                    |
| Fecha Inicio de Operaciones<br>(RFC):                                                   |                                                                                                    |
| Domicilio Fiscal                                                                        |                                                                                                    |
| Calle:                                                                                  |                                                                                                    |
| No. Exterior:                                                                           |                                                                                                    |
| No. Interior:                                                                           |                                                                                                    |
| Colonia:                                                                                |                                                                                                    |
| Entre las Calles:                                                                       |                                                                                                    |
| Estado:                                                                                 |                                                                                                    |
| Municipio:                                                                              | Elegir Opción                                                                                             |
| Código Postal:                                                                          | ¥                                                                                                    |
| Teléfono Fijo:                                                                          |                                                                                                    |
|                                                                                         |                                                                                                    |
| Email:                                                                                  |                                                                                                    |
|                                                                                         | german.aranaotz@gmail.com                                                                                 |
|                                                                                         | Regresar Guardar y seguir                                                                                 |

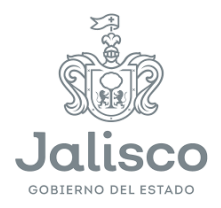

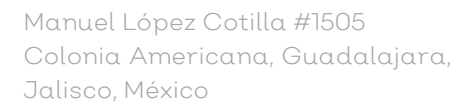

#### D) Completa los datos generales de la empresa y da clic en "Guardar y seguir".

| Registro de Solicitantes Da                                     | atos de Contactos de la Empresa                       | Características del Solicitante |  |
|-----------------------------------------------------------------|-------------------------------------------------------|---------------------------------|--|
| Documentos Normativos y Leg                                     | jales                                                 |                                 |  |
| Nombre del Represe<br>Teléfo<br>Ext<br>Teléfone<br>Correo Elect | entante<br>Legal:<br>no Fijo:<br>censión:<br>o Movil: |                                 |  |

E) Completa las características del solicitante y da clic en "Guardar".

| mentos Normativos y Legales      |               |           |
|----------------------------------|---------------|-----------|
| Tipo de Organismo:               | Elegir Opción | *         |
| Estratificación del Solicitante: | Elegir Opción | ~         |
| No. de Empleados Temporales:     |               |           |
| No. Empleados Permanentes:       |               |           |
| Ventas / Ingresos Anuales:       | ( P           | esos MX ) |
| Tamaño de la Empresa:            | Elegir Opción | ~         |
| Sector Económico:                | Elegir Opción | ~         |
| Sector Estrategico:              | Elegir Opción | ~         |

F) Al finalizar con el registro se te preguntará si deseas cargar los documentos.

Asegúrate de haber capturado correctamente la información, de tal forma que sea la misma de los documentos solicitados.

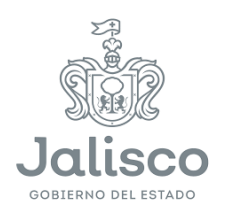

Desarrollo Económico De lo contrario tu revisión jurídica presentará inconsistencias y será rechazado tu trámite. Una vez que cargues documentos tus datos no podrán ser modificados.

| comentari Normistvas y Legales                                                                 |                                                                                                    |                                                     |   |
|------------------------------------------------------------------------------------------------|----------------------------------------------------------------------------------------------------|-----------------------------------------------------|---|
| Tipo de Organismo:                                                                             | Jalisco Competiti                                                                                                  | vo X                                                | ] |
| Estratificación del Solicitante:<br>No. de Empleados Temporales:<br>No. Empleados Permanentes: | <ul> <li>Estimado Usuario</li> <li>finalizar el proces</li> <li>realizar ningún ca</li> <li>información</li> </ul> | , esta a punto de<br>lo, ya no podrá<br>imbio en su |   |
| Ventas / Ingresos Anuales:<br>Tamaño de la Empresa:                                            | a (                                                                                                    | Aceptar Cancel                                      | 1 |
| Sector Económico:                                                                              | Educacion                                                                                                    | Ŷ                                                   |   |
| Sector Estrategico:                                                                            | Tecnologías de la in                                                                                               | formación v                                         |   |
|                                                                                                | Regresar Guard                                                                                                    | dar Cargar Document                                 | a |

G) Selecciona el tipo de documento y cárgalo en el sistema, asegúrate que el nombre de archivo cumpla con los requisitos marcados.

| Registro de Solicitantes Datos de Contactos de la Empresa      | Características del Solicitante |
|----------------------------------------------------------------|---------------------------------|
| Documentos Normativos y Legales                                |                                 |
| Carga de Documentos Jurídicos<br>Seleccionar tipo de Documento |                                 |
| Elegir Opción 🗸                                                |                                 |
| Cargar Archivo:                                                |                                 |
| Examinar Ningún archivo seleccionado.                          | Cargar Archivo                  |
| Estimado Usuario, solo es posible cargar archivos con extensió | in PDF                          |
|                                                                | 10,000                          |

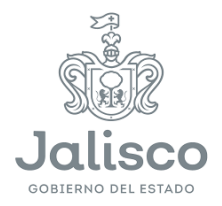

# H) Una vez que hayas cargado el total de la documentación requerida presiona el botón "Finalizar".

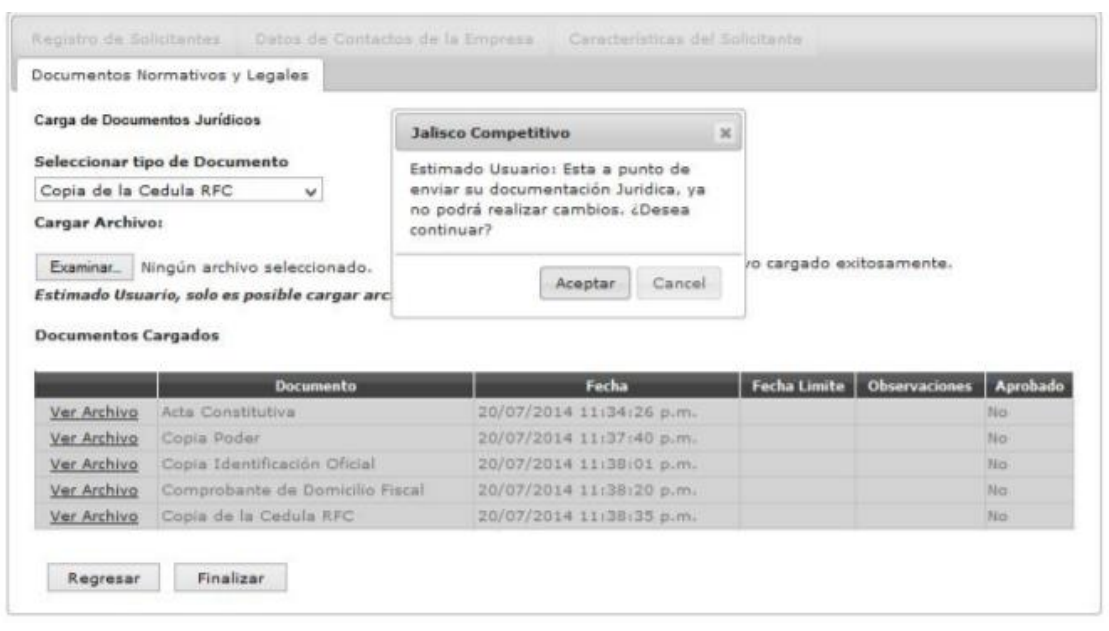

J) Espera la verificación jurídica.

I) En caso de que se te solicite modificación a documentos, deberás subsanarlos.

K) Una vez que pase la verificación jurídica te será autorizado el ingreso al sistema para la captura de tu proyecto.

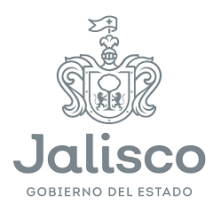

Desarrollo

Económico

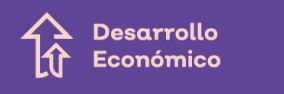

Manuel López Cotilla #1505 Colonia Americana, Guadalajara, Jalisco, México

## 5.-Ingreso de proyectos.

Para convocatorias estatales.

 A) Después de iniciar sesión presiona en "Proyectos" y después da clic en el botón "Convocatoria Estatal".

| Menu Principal                               |                                                                                                    |
|----------------------------------------------|----------------------------------------------------------------------------------------------------|
| Inicio<br>Bienvenido                         | PROCESO DE INGRESO DE PROYECTOS<br>Estimado Usuario, favor de leer detenidamente el siguiente proceso.<br>Una vez que tiene la carta de verificación iurídica y estén aperturadas las convocatorias puede ingresar al botón PROYECTOS.                                                                                                    |
| Perfil de Usuario<br>Gestión del usuario     | <ol> <li>Ingresar en el botón PROYECTOS.</li> <li>Seleccionar CONVOCATORIAS ESTATALES/CONCURRENCIA.</li> <li>Completar la información en relación al perfil de proyecto que solicitara apoyo.</li> </ol>                                                                                                    |
| Proyectos<br>Creación de Proyectos           | <ul> <li>4. Seleccionar la categoria a la cual quiere aplicar tomando como reterencia la convocatoria publicada.</li> <li>5. Seleccionar el nombre de la convocatoria.</li> <li>6. Seleccionar el rubro de apoyo.</li> <li>7. Seleccionar el rubro de apoyo.</li> <li>8. Guardar e imprimir el provecto con el folio Generado.</li> </ul>        |
| Seguimiento<br>Gestión de Proyectos          | NOTA: Estos pasos deberá hacerse para cada proyecto que solicita apoyo.<br>Consideraciones:                                                                                                    |
| Padrón Beneficiario<br>Inscripción al Padrón | <ul> <li>Si su proyecto no ha sido completado en su totalidad el sistema lo guardará hasta la etapa o pestaña en la que se quedo, siempre y cuando no haya sido generado el folio.</li> <li>Asegúrese de subir el perfil de proyecto, carta bajo protesta u otro documento que se requiere en la convocatoria como documento soporte.</li> </ul> |
|                                              | Para generar un nuevo proyecto podrá irse al botón de MENU y volver a hacer los pasos señalados anteriormente.     Convocatoria Concurrencia     Convocatoria Estatal                                                                                                    |

U y volver a hacer los pasos señalados anteriormer

Convocatoria Estatal

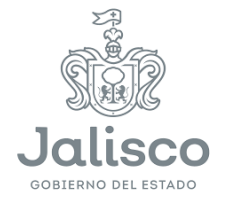

Página 13 de 26

B) Ingresa los datos generales de la convocatoria a la que deseas aplicar; ingresa los datos del promotor y contacto del proyecto.
 Después, da clic en el botón "Guardar y seguir".

| ipo de Apoyo:                                  | Convocatoria          | ~ |
|------------------------------------------------|-----------------------|---|
| ategoría que Aplica:                           | Selecciona una opción | v |
| Convocatoria:                                  |                       | v |
| G/OPD Responsable:                             |                       | v |
| Iodalidad de Apoyo:                            |                       | ~ |
| ubros de Apovo:                                |                       | ~ |
| Departamento o Área de Traba<br>Teléfono Fijo: | ujo:                  |   |

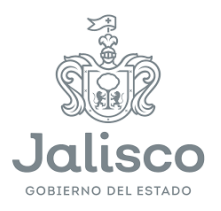

| ombre del Proyecto:      | capacidades tecnologicas                | 3   |
|--------------------------|-----------------------------------------|-----|
|                          | 2000000000                              | *** |
| escripción del Proyecto  |                                         |     |
|                          | 200000000000000000000000000000000000000 |     |
| bjetivo General:         |                                         |     |
|                          | 200000000000                            |     |
| bjetivos Específicos:    |                                         |     |
|                          | 200000000000000000000000000000000000000 |     |
| oblemática que<br>iende: |                                         |     |
|                          |                                         |     |

Regresar

Guardar y seguir

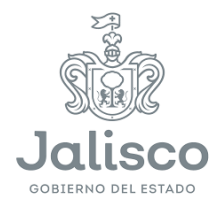

Desarrollo

Económico

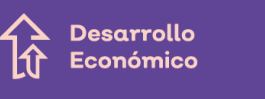

D) Ingresa, una a la vez, las etapas y actividades del proyecto, ingresa las fechas de inicio y de finalización por actividad o etapa y da clic en el botón "Agregar". Al finalizar da clic en el botón "Guardar y seguir".

| tapa:          |           | le la | Activ | idades   |         |          |       |      |     |     | li     | ۵   | orecar  |
|----------------|-----------|-------|-------|----------|---------|----------|-------|------|-----|-----|--------|-----|---------|
| Fecha Inicial: |           |       | Fech  | a Final: |         |          |       |      |     |     |        |     | å ogar  |
|                |           |       |       | Durac    | ión Tot | al del P | royed | o: 2 |     |     | (Meses | ;)  |         |
| Etapa          | Actividad | Ene   | Feb   | Mar      | Abr     | Мау      | Jun   | Jul  | Ago | Sep | Oct    | Nev |         |
|                | 000000000 |       |       |          |         |          |       |      |     |     |        |     | Fiminar |

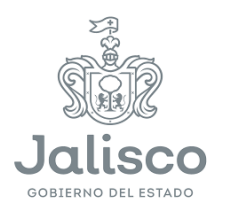

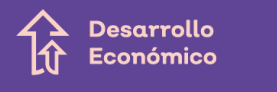

#### E) Ingresa el tipo de beneficiario, el tipo de apoyo y la cantidad; después, da clic en el botón "Agregar".

| ietas del Proyecto               | Impactos del Proyecto                                     | Localización del Proyecto    | Inversión del Proyecto                    |                             |
|----------------------------------|-----------------------------------------------------------|------------------------------|-------------------------------------------|-----------------------------|
|                                  |                                                           | Beneficiarios Directos del P | royecto                                   |                             |
| Beneficiario:                    | Selecciona una opción                                     |                              |                                           | 1                           |
| Tipo de Apoyo:                   | Selecciona una opción                                     | Cantidad:                    |                                           | Agregar                     |
|                                  |                                                           |                              |                                           |                             |
| Beneficiario                     | Tipo d                                                    | е Ароуо                      | Cantidad                                  |                             |
| lumoro do corcos                 | ac Jalicon                                                | Compatibility                | 242424.00                                 | Editor Eliminar             |
| numero de person                 | as haipm                                                  | competitivo                  | 343434,00                                 | <u>Eutai</u> <u>Einimar</u> |
| numero de person                 | es paisu                                                  | Concepto de Metas del Pro    | 343434.00                                 |                             |
| Meta:                            | Selecciona una opción                                     | Concepto de Metas del Pro    | janganganganganganganganganganganganganga | <u>Eular</u> <u>Emintar</u> |
| Meta:<br>Tipo de Apoyo:          | Selecciona una opción<br>Selecciona una opción            | Concepto de Metas del Pro    | oyecto                                    | Agregar                     |
| Meta:<br>Típo de Apoyo:          | Selecciona una opción<br>Selecciona una opción            | Concepto de Metas del Pro    | oyecto                                    | <u>Agregar</u>              |
| Meta:<br>Tipo de Apoyo:<br>Yetas | Selecciona una opción<br>Selecciona una opción<br>Tipo de | Concepto de Metas del Pro    | 0yecto<br>Cantidad                        | <u>Eular</u><br>Agregar     |

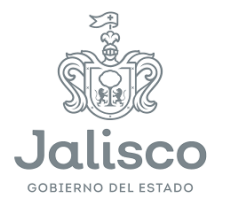

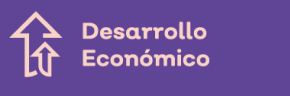

F) Ingresa el tipo de beneficiario (en caso de seleccionar otro, ingresarlo en el lugar correspondiente), ingresa el tipo de apoyo, ingresa la cantidad y después da clic en el botón "Agregar".

| etas del Proyecto                                     | Impactos del Proyecto                                               | Localización del Proyecto                                                           | Enversión del Proyecto |                       |               |
|-------------------------------------------------------|---------------------------------------------------------------------|-------------------------------------------------------------------------------------|------------------------|-----------------------|---------------|
|                                                       |                                                                     | Beneficiarios Directos del P                                                        | royecto                |                       |               |
| Seneficiario:                                         | Selecciona una opción                                               | • Otre:                                                                             |                        | lanar                 |               |
| Tipo de Apayo:                                        | Selecciona una opción                                               | <ul> <li>Cantidad:</li> </ul>                                                       |                        | HIGH                  |               |
| Seneficiario                                          | Tipo de                                                             | e Apoyo                                                                             | Cantidad               | _                     |               |
|                                                       |                                                                     |                                                                                     |                        |                       |               |
| Otro - xockockack                                     | Jalisco I                                                           | Competitivo                                                                         | 5658685.00             | <u>Editar Eli</u>     | <u>iminar</u> |
| tro - scencence<br>eta:                               | Jaisco<br>Selecciona una coción                                     | Concepto de Metas del Pro                                                           | 5658665.00<br>oyecto   | Editar Eir            | iminar        |
| Otro - xicenceix<br>Meta:<br>Tipo de Apoyo:           | Jaisco<br>Selecciona una opción<br>Selecciona una opción            | Concepto de Metas del Pr                                                            | 5558585.00             | Editar Ein<br>Agregar |               |
| Otro - xickickick<br>Meta:<br>Tipo de Apoyo:<br>Metas | Jaisco<br>Selecciona una opción<br>Selecciona una opción<br>Tipo de | Concepto de Metas del Pr<br>Concepto de Metas del Pr<br>Corce<br>Cartidad:<br>Apoyo | 5558585.00<br>oyecto   | Editar Eir<br>Agregar | <u>iminar</u> |

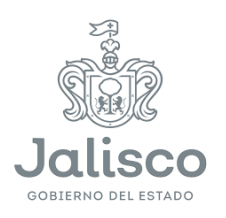

# G) Selecciona la meta, el tipo de apoyo, la cantidad y después da clic en el botón "Agregar".

| etas del Proyecti                                   | Impactos del Pr                      | royecto Loc                                   | alización del Proyecto                               | Inversión del Proyecto                                                                                                    |                      |                         |
|-----------------------------------------------------|--------------------------------------|-----------------------------------------------|------------------------------------------------------|----------------------------------------------------------------------------------------------------|----------------------|-------------------------|
|                                                     |                                      | Benet                                         | ficiarios Directos del P                             | royecto                                                                                                    |                      |                         |
| eneficiario:                                        | Selecciona una o                     | pcón                                          | ۲                                                    |                                                                                                    |                      |                         |
| lipo de Apoyo:                                      | Selecciona una o                     | pción                                         | Cantidad:                                            |                                                                                                    | Ağı                  | egar                    |
|                                                     |                                      |                                               |                                                      |                                                                                                    |                      |                         |
| Beneficiario                                        | _                                    | Tipo de Apoy                                  | 10                                                   | Cantidad                                                                                                    |                      |                         |
|                                                     |                                      |                                               |                                                      | and the second second se |                      |                         |
| Número de perso                                     | nas                                  | Jalisco Compe                                 | ebbivo                                               | 343434.00                                                                                                    | <u>Editar</u>        | Eliminar                |
| Número de perso<br>Neta:                            | Selecciona una o                     | Jalisco Compe<br>Con                          | ebtivo<br>icepto de Metas del Pro                    | 343434.00<br>Iyecto                                                                                                    | <u>Editar</u>        | Eliminar                |
| Número de perso<br>Meta:<br>Típo de Apoyo:          | Selecciona una o<br>Selecciona una o | Jalisco Compe<br>Con<br>pcón<br>pcón          | ebtivo<br>ncepto de Metas del Pro<br>T<br>Cantidad:  | 343434.00<br>wecto                                                                                                    | <u>Editar</u><br>Agr | <u>Eliminar</u><br>egar |
| Wimero de perso<br>Meta:<br>Tipo de Apoyo:          | Selecciona una o<br>Selecciona una o | Jalisco Compa<br>Con<br>pción<br>pción        | ebtivo<br>ncepto de Metas del Pro<br>T<br>Cantidad:  | 343434.00<br>wecto                                                                                                    | Edtar                | <u>Eliminar</u><br>egar |
| lúmero de perso<br>Meta:<br>Típo de Apoyo:<br>Hetas | Selecciona una o<br>Selecciona una o | Jalisco Compa<br>Con<br>pción<br>Tipo de Apoy | ebtivo<br>Icepto de Metas del Pro<br>Cantidad:<br>Yo | 343434.00<br>Iyecto                                                                                                    | Edtar                | <u>Eliminar</u><br>egar |

Nota: repetir este paso para cada etapa y actividad del proyecto.

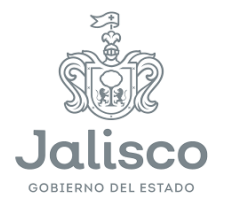

Desarrollo

Económico

Desarrollo C Económico

> H) Ingresa la meta (en caso de seleccionar otro, ingrésala en el lugar correspondiente), selecciona el tipo de apoyo e ingresa la cantidad; después, da clic en el botón "Agregar".

|                                                                      |                                                                                  | oeneniciarius urrectus dei                                                                                                    | Proyecto                             |              |                       |
|----------------------------------------------------------------------|----------------------------------------------------------------------------------|----------------------------------------------------------------------------------------------------|--------------------------------------|--------------|-----------------------|
| Beneficiano:                                                         | Selecciona una opción                                                            | • Obe                                                                                                    |                                      |              |                       |
| Tipo de Apoyo:                                                       | Selecciona una opción                                                            | <ul> <li>Cartidad:</li> </ul>                                                                                                    |                                      | -AQ          | sða.                  |
|                                                                      |                                                                                  |                                                                                                    | 10000000                             |              |                       |
| Demenicianio                                                         | Tipo de                                                                          | Agoya                                                                                                    | Cantidad                             |              |                       |
| otio - kiekke                                                        | Tipo de<br>Jaisen C                                                              | Apoyo<br>Competitivo<br>Concepto de Metas del F                                                                                                    | Cantolad<br>(56536565.00<br>Proyecto | Editar       | Emrar                 |
| Otro - xxxxxxxx<br>Meta:<br>Tipo de Apoyo:                           | Tipo de<br>Jaisco d<br>Selecciona una opción<br>Selecciona una opción            | Apoyo<br>Competitivo<br>Concepto de Metas del F<br>Concepto de Metas del F<br>Concepto de Metas del F<br>Concepto de Metas del F<br>Concepto de Metas del F | Canadaa<br>(5658686.00<br>Proyecto   | Edtar<br>Aqr | <u>Elmnar</u><br>egar |
| demensionarna<br>Obio - xxaxxaxx<br>Meta:<br>Tipo de Apoyo:<br>Metas | Tipo de<br>Jaisco d<br>Selecciona una opción<br>Selecciona una opción<br>Tipo de | Apoyo<br>Concepto de Metas del F<br>Concepto de Metas del F<br>Concepto de Metas del F<br>Concepto de Metas del F<br>Concepto de Metas del F<br>Apoyo       | Cantolad<br> 5559585.00<br>Proyecto  | Editar       | <u>Elmrar</u><br>egar |

Nota: repetir este paso para cada etapa y actividad del proyecto.

Una vez que hayas terminado de capturar todos los datos da clic en el botón "Guardar y seguir".

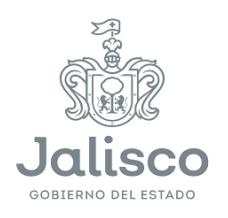

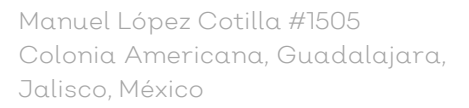

I) Selecciona la región, selecciona los municipios de la región seleccionada y da clic en el botón agregar municipios. En caso de querer omitir alguno selecciónalo y da clic en quitar municipio. Al finalizar da clic en el botón "Guardar y seguir".

| igión: Región Altos Sur | · ·       | Municipios Seleccionados |
|-------------------------|-----------|--------------------------|
| Marcar/Desmarcar Todo   | 📩 🗒 Acabi | c                        |
| Acatic                  | 🗵 Aran    | fas                      |
| 🖻 Arandas               | 🗉 Jesús   | : María                  |
| 💷 Jalostotitián         | 🗐 San J   | lulián                   |
| 🖉 Jesús Maria           | 3 San P   | figuel el Alto           |
| Mexticacán              | 🛛 🗇 Тера  | tidán de Morelos         |
| 🗹 San Julián            |           |                          |
| 🗷 San Miguel el Alto    |           |                          |
| 🕅 Tepatitián de Morelos | *         |                          |
| Agregar Municipios >>   |           | << Quitar Municipios     |

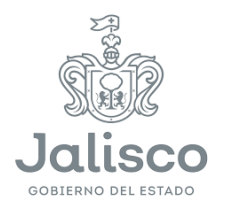

Desarrollo

Económico

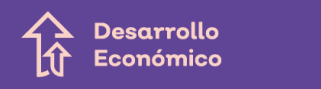

#### J) Ingresa la localización del proyecto y da clic en el botón "Guardar y seguir".

| Metas del Proyecto | Impactos del Proyecto | Localización de | el Proyecto | Inversión del | Proyecto |
|--------------------|-----------------------|-----------------|-------------|---------------|----------|
|                    | Cal                   | le:             | XXXXXXX     |               |          |
|                    | No.                   | . Interior:     | 41514       |               |          |
|                    | No.                   | . Exterior:     | 54          |               |          |
|                    | Col                   | lonia:          | XXXXXXX     | X             |          |
|                    | Ent                   | tre las Calles: | XXXXXXX     | XXXXXXX       |          |
|                    | Paí                   | s:              | México      |               | ۲        |
|                    | Est                   | tado:           | JALISCO     | )             | ۲        |
|                    | Mur                   | nicipio:        | Guadala     | ijara         | ۲        |
|                    | Cót                   | digo Postal:    | 41554       |               |          |

K) Lee las instrucciones sobre cómo llenar la inversión del proyecto.

|                                                     | Instrucciones                                                                                                    | ×                                                                                                    |
|-----------------------------------------------------|----------------------------------------------------------------------------------------------------|----------------------------------------------------------------------------------------------------|
| lipo de Apoyo:<br>Entidad que otorga el<br>Recurso: | Se recomienda haber llenado el formato de perfil de proye<br>establecido para el programa Jalisco Competitivo antes de ingr<br>de este apartado.<br>Este apartado esta destinado para el desglose de la inversión<br>por cada tipo de apoyo, el sistema automaticamente totaliza<br>proyecto.<br>Para completar este apartado Usted deberá hacer los siguiente<br>1. Seleccionar el tipo de apoyo (ejemplo: Jalisco Competit<br>beneficiario, etc)<br>2. Señalar el nombre de la entidad que otorga el apoyo.<br>3. Colocar el monto a detallar por el tipo de apoyo seleccionado<br>4. Describir el detalle o uso del recurso señalado en el punto 3. | to JC001-DGPLAN<br>esar la informacion<br>i total del proyecto<br>arà los montos del<br>::<br>ivo, Aportacion el<br>en el punto 1 |

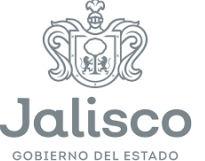

L) Selecciona el tipo de apoyo, la entidad que otorga el recurso, la cantidad solicitada, el uso destino del recurso y da clic en el botón "Agregar". Al finalizar da clic en el botón "Guardar y salir".

|                            |                                |                                   | Desgloce de                                           | la Inversión                                                                                                    |                 |
|----------------------------|--------------------------------|-----------------------------------|-------------------------------------------------------|----------------------------------------------------------------------------------------------------|-----------------|
| lipo de Apoyo              |                                | Selectiona una o                  | pain • Mon                                            | to Soliotado:                                                                                                    |                 |
| intidad que ot<br>Recurso: | tonga el                       |                                   | Uso                                                   | destino del Recurso:                                                                                                    | Agregar         |
|                            |                                |                                   |                                                       |                                                                                                    |                 |
| lipu de Apaya              |                                | Monto Solicitado                  | Nombre de la Entida<br>el Recurso                     | d que Otorga Uso Destino del Recurso                                                                                                    |                 |
|                            |                                |                                   |                                                       | and the second second s |                 |
| lalisco Compet             | ütiva                          | 41541514.00                       |                                                       | -                                                                                                    | Editar Elminar  |
| Jalisco Compet             | utiva                          | 41541514.00                       |                                                       | ********                                                                                                    | Editar Elminar  |
| alisco Compet              | utivo                          | 41541514.00                       | Montos Totales                                        | de la Inversión                                                                                                    | Editar Eliminar |
| alisco Compet              | utivo<br>Tipo                  | 41541514.00<br>de Apoyo           | Montos Totales<br>Mente Selicitade                    | de la Inversión<br>Nambre de la Entidad que atorga e                                                                                                    | Editar Eliminar |
| alisco Compet              | utivo<br>Tipo<br>Jalisco Compe | 41541514.00<br>de Apoyo<br>titiro | Montos Totales<br>Monto Solicitado<br>\$41,541,514.00 | de la Inversión<br>Nombre de la Entidad que atorga e<br>XXXXXXXXX                                                                                                    | Editar Eliminar |

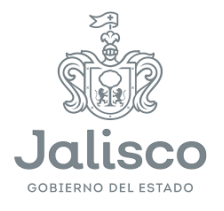

M) Selecciona el tipo de apoyo, ingresa los documentos a entregar, ingresa la cantidad y da clic en el botón "Agregar". Al finalizar da clic en el botón "Guardar y seguir".

| po de Apoyo:                           | Jalisco Competitivo                    | •                |         |
|----------------------------------------|----------------------------------------|------------------|---------|
|                                        | XXXXXXXXXXXXXXXXXXXXXXXXXXXXXXXXXXXXXX |                  | Acrecar |
| escripción de Documentos a<br>htregar: |                                        | Cantidad: 125242 |         |
|                                        |                                        | 10               |         |

N) Adjunta los documentos obligatorios que se mencionan en el sistema y da clic en el botón "Agregar". Al finalizar da clic en el botón "Guardar y seguir".

| cumento: Selecciona u<br>ieleccionar archivo Ningú<br>Archivo | na opción<br>n archivo seleco<br>cargado exitos | tionado<br>samente.             | Agregar 0 | Carta Bajo Protesta     Perfil del Proyecto   |          |  |
|---------------------------------------------------------------|-------------------------------------------------|---------------------------------|-----------|-----------------------------------------------|----------|--|
|                                                               |                                                 |                                 |           |                                               | _        |  |
| Tipo de Docume                                                | nto Arc                                         | hivo.                           |           | Fecha de Creación                             |          |  |
| Tipo de Docume<br>Carta Bajo Prote                            | nto Arc<br>sta <u>ton</u>                       | thivo<br>re eiffel <u>i.pdf</u> | _         | Fecha de Creación<br>31/07/2014 03:13:10 p.m. | Eliminar |  |

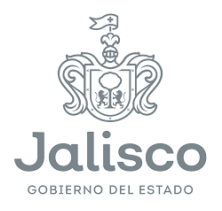

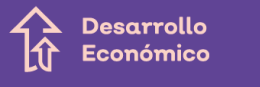

#### O) Seleccionar si el proyecto lo beneficia directamente a usted y da clic en el botón Generar folio.

| Entregables del Proyecto Documentos Adjuntos     | Padron Beneficiario Gene                                                                                                    | ración de Folio                       |
|--------------------------------------------------|----------------------------------------------------------------------------------------------------|---------------------------------------|
| ¿Este PROYECTO lo beneficia a USTED directamente | ? ® Si © 1                                                                                                    | No                                    |
|                                                  | Anterior Generar                                                                                                    | Folio                                 |
| Ĩ                                                | Jalisco Competitivo                                                                                                    | ж                                     |
|                                                  | Estimado Usuario: esta a punto (<br>la documentación soporte del pro<br>requerido en las Reglas de Oper:<br>no podrá realizar cambios ¿Dese<br>Continuar? | de enviar<br>oyecto<br>ación, ya<br>a |
|                                                  | Aceptar                                                                                                    | Cancel                                |

Nota: ya no se podrán realizar cambios a la solicitud.

| Entregables del Proyecto | Documentos Adjuntos | Padron Beneficiario | Generación de Folio |  |
|--------------------------|---------------------|---------------------|---------------------|--|
|                          | Folio: EMINC        | -20140004           |                     |  |
|                          |                     |                     |                     |  |
|                          |                     | Imprimi             | r                   |  |

P) Debes estar al pendiente de cualquier notificación relacionada con tu solicitud.

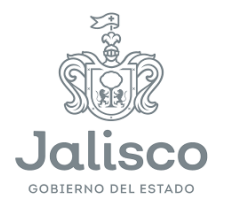

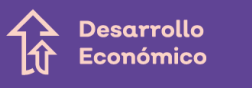

# 6.-Proyectos incompletos.

A) Si hay proyectos sin finalizar, da clic en el botón menú; después, da clic en el botón convocatoria estatal y ahí se mostrarán los proyectos que están incompletos.

| Tipo de Apoyo:<br>Categoría que Aplica: | Jalisco Competitivo  |                                                                                           |       | × | • |
|-----------------------------------------|----------------------|-------------------------------------------------------------------------------------------|-------|---|---|
| Convocatoria:                           |                      |                                                                                           |       | * |   |
| DG/OPD Responsable                      | Concepto             | Descripción                                                                               |       |   | Ŧ |
| Modalidad de Apoyo:                     | Nombre del Proyecto: | 200000000000000000000000000000000000000                                                   |       |   |   |
| Rubras da Anava:                        | Categoría:           | Formación Empresarial, Incubación y Aceleración de Negocios                               |       |   | * |
| Aubros de Apoyo.                        | Convocatoria:        | Formación Emprendedora, Incubación Y Aceleración De<br>Empresas                           |       |   |   |
| Contacto 1 del Pro                      | Modalidad de Apoyo:  | Consultoría para el fortalecimiento de empresas a través de<br>Incubadoras y Aceleradoras |       |   |   |
|                                         |                      | Seleccionar Registro                                                                      |       |   |   |
| Nombre Promotor                         |                      |                                                                                           |       |   |   |
| Cargo o Puesto d                        | Concento             | Descripción                                                                               |       |   |   |
| Departamento o A                        | Nombre del Provecto: | 50000000000000000000000000000000000000                                                    |       | * |   |
| Teléfono Fijo:                          |                      |                                                                                           | Close |   |   |
| Extensión:                              |                      |                                                                                           |       |   |   |
| Teléfono Móvil:                         |                      |                                                                                           |       |   |   |
| Correo Electrónico:                     |                      |                                                                                           |       |   |   |

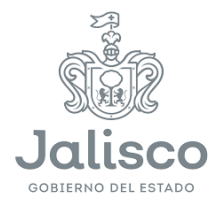